# 使用手册

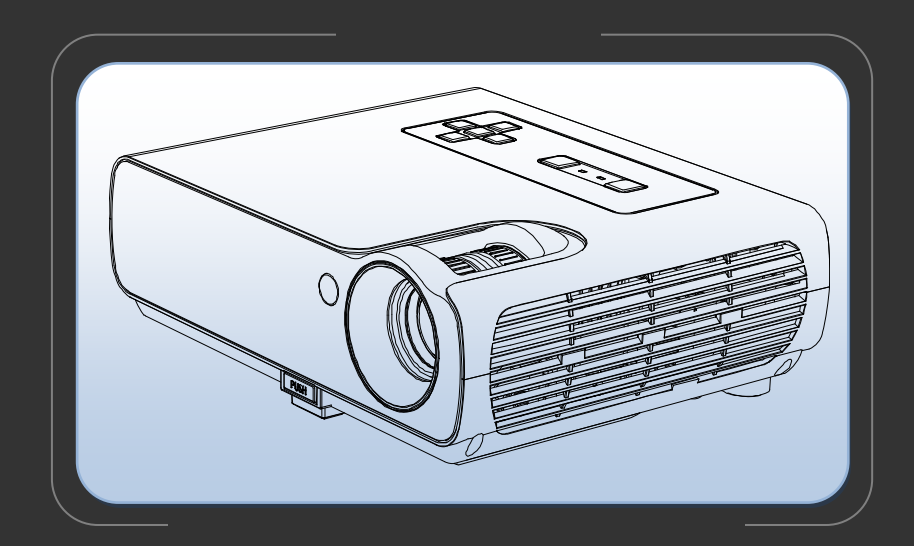

DLP Projector <sup>系列投影机</sup>

# 警告:

本设备经测试,确认符合 FCC 规章第 15 章对 A 级数字设备的限制规定。这些限制旨在对商业环境中操作设备时的有害干扰提供合理的保护。本设备产生、使用可能辐射无线电射频能量;若不按照说明手册进行安装和使用,可能对无线电通信造成有害干扰。在住宅区操作本设备有可能造成有害干扰,用户应负责排除干扰并自行承担费用。

# 安全认证:

ETL、CB、CE、CCC 其他待定国家的核准可能适用;请参见产品认证标签。

# 合格声明:

我们承担所有责任,在此声明:投影机符合下列规程和标准; 规程 2004/108/EC 条文 EN 55024 EN 61000-3-2 EN 61000-3-3 规程 2006/95/EC 条文 安全性:EN 60950-1:2001

# 空白页

## 安全注意事项

在开始使用投影机以前,请仔细阅读并遵守所有安全注意事项。否则可能导致失火、电 击或人身伤害,还可能损坏或削弱设备所提供的保护。请保存好所有安全事项说明文 件。

# 安全性定义

- 警告:对可能导致人身伤害的条件或操作的描述。
- 小心:对可能导致设备损坏的条件或操作的描述。.

# 安全性标志

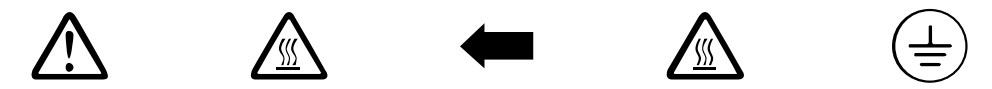

#### 安全事项描述

- **警告:**表面很烫,切勿触摸!
- ← 指向投影机上灯泡门的箭头。
- 警告:要更换灯泡时,请关闭投影机的电源并拔出电源线。为防止灼伤,请等待 60 分钟后再打开 灯泡门。请遵照执行本《使用手册》中提供的所有说明事项。

(់ → ) 警告:请使用本机附带的电源线。并将电源线连接到具有安全接地保护的电源插座。

- 警告:投影机正常工作时,请勿直视镜头。
- 警告:本产品须由合格呃维修人员提供所有维修服务。自行维修投影机将使产品保修失效。
- 小心:不要挡住通风孔。在开机前必须先打开镜头门,否则,投影机强光会将镜头门烧毁。
- 小心:不要将任何液体放在投影机上。洒出的液体可能会损坏投影机。
- 小心:不能将投影机放在任何热的表面上,也不能直接暴露在阳光下。
- 小心:请正确搬运投影机。搬运投影机时,必须使用经核准的箱子。

# 重要的安全操作注意事项

• 投影机应水平放置,不可偏离水平的方向 15 度。.

• 投影机应放置于通风良好的地方,不应有任何东西阻碍进气孔和排气孔。不要将投影机放在桌布或其他柔软的遮布上,以免挡住通风孔。

- 投影机摆放位置应距离任何加热或冷气孔至少 1.2 米。
- 关于正确的开机和关机步骤,请参阅手册。

• 虽然不太可能发生,但如果灯泡破裂的话,请彻底清洁投影机周围区域。本产品所用的灯泡 含有很少量的汞。清洁、处置破裂的灯泡之后,情洗手。弃置灯泡时,务必遵守国家相关法令和 规章要求。

请遵照此操作指导,以确保投影机使用期间的图像质量和灯泡寿命。否则可能会影响产品保修。

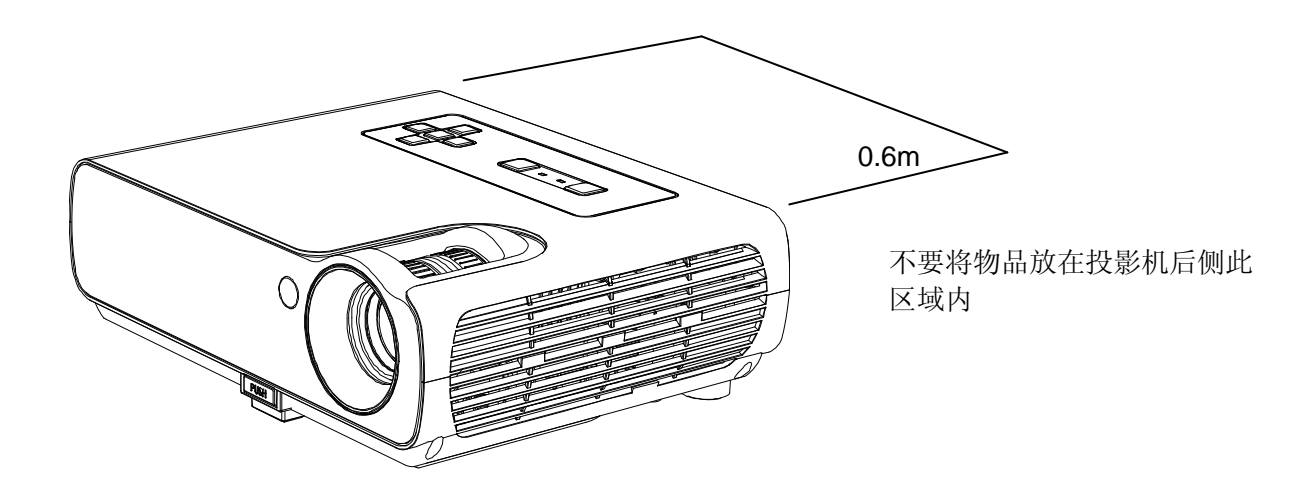

# 目录

| 警告、认证、声明       | i  |
|----------------|----|
| 安全注意事项         | ii |
| 目录             | iv |
| 简介             | 1  |
| 图像分辨率          | 1  |
| 兼容性            | 1  |
| 装箱清单           | 1  |
| 使用准则           | 4  |
| 保修             | 4  |
| 安装投影机          | 5  |
| 连接电脑           | 7  |
| 连接视频播放机        | 8  |
| 打开投影机电源        | 10 |
| 关闭投影机电源        | 11 |
| 直接断电保护         | 11 |
| 投影机使用方法        | 12 |
| 调整投影机的图像位置     | 13 |
| 使用遥控器          | 14 |
| 控制面板和遥控器按钮使用方法 | 15 |
| 菜单使用方法         | 16 |
| 维护与故障排除        | 22 |
| 清洁镜头           | 22 |
| 更换投影机灯泡        | 22 |
| 更换遥控器电池        | 25 |
| 使用安全锁          | 26 |
| LED 指示灯的状态和意义  | 26 |
| 故障排除           | 29 |
| 附录             | 29 |
| 可选附件           | 29 |
| 投影图像尺寸         | 30 |

# 空白页

# 简介

此款投影机的创意设计,旨在提供小型、轻便、美观的投影机产品。此机型 不仅易于连接、使用和搬运,维护也非常方便。

# 图像分辨率

本系列产品可提供两种分辨率的显示图像,分别为 XGA 分辨率 1024x768 和 SVGA 分辨率 800x600.投影机兼容的屏幕分辨率最高为 1280x1024。如果电脑的分辨率高于 1280x1024,请在连接投影机以前,将电脑重置为较低的分辨率。

# 兼容性

投影机可兼容电脑和视频设备; 标准的 VCR、DVD 播放机、摄像机、数码相机和激光盘片播放机。

# 装箱清单

投影机附带物品如图 1 所示。请检查确定所有东西都已包含在内。 如果发现缺少物品,请立即于当地经销商联系。

如果您在安装演示系统方面富有经验,请参考使用装运箱中附带的"快速启动卡"。关于连接和操作投影机的完整说明,请参阅本《使用手册》。

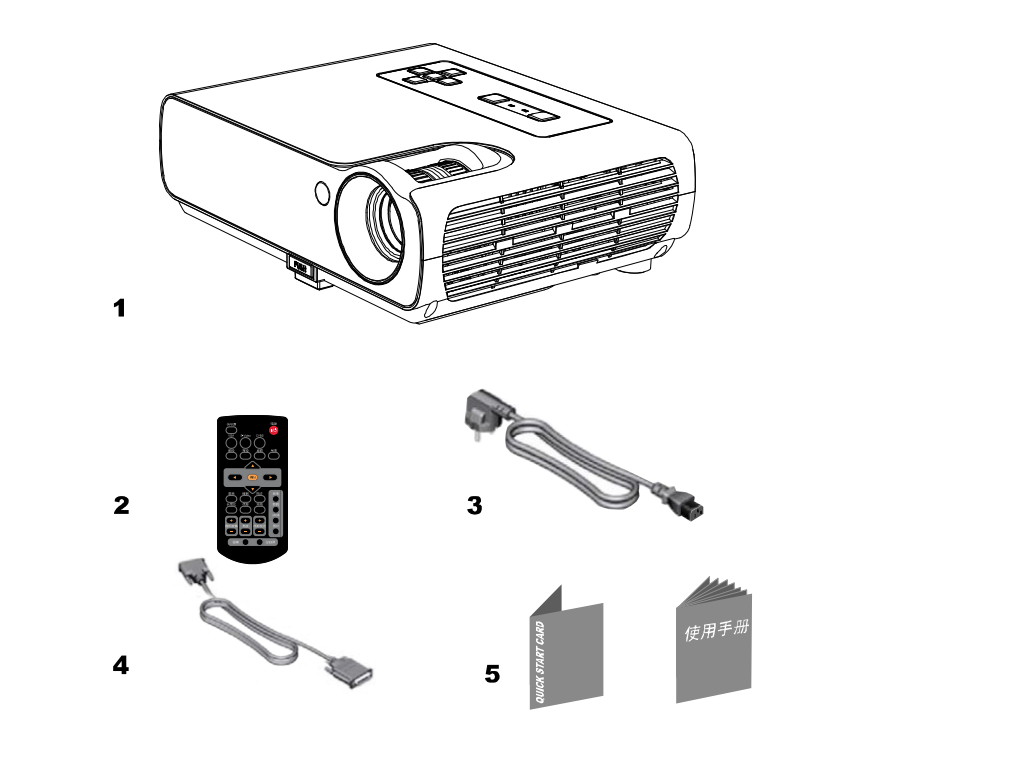

### 图 1

装运箱内包含的物品

| 1. 投影机     | 1 个 |
|------------|-----|
| 2. 带电池的遥控器 | 1 个 |
| 3. 电源线 *   | 1 条 |

| 4. | 电脑连接线  |   |         |   | 1条  |
|----|--------|---|---------|---|-----|
| 5. | 《使用手册》 | 和 | 《快速启动卡》 | 各 | 1 份 |

\* 因投影机使用的区域不同而不同

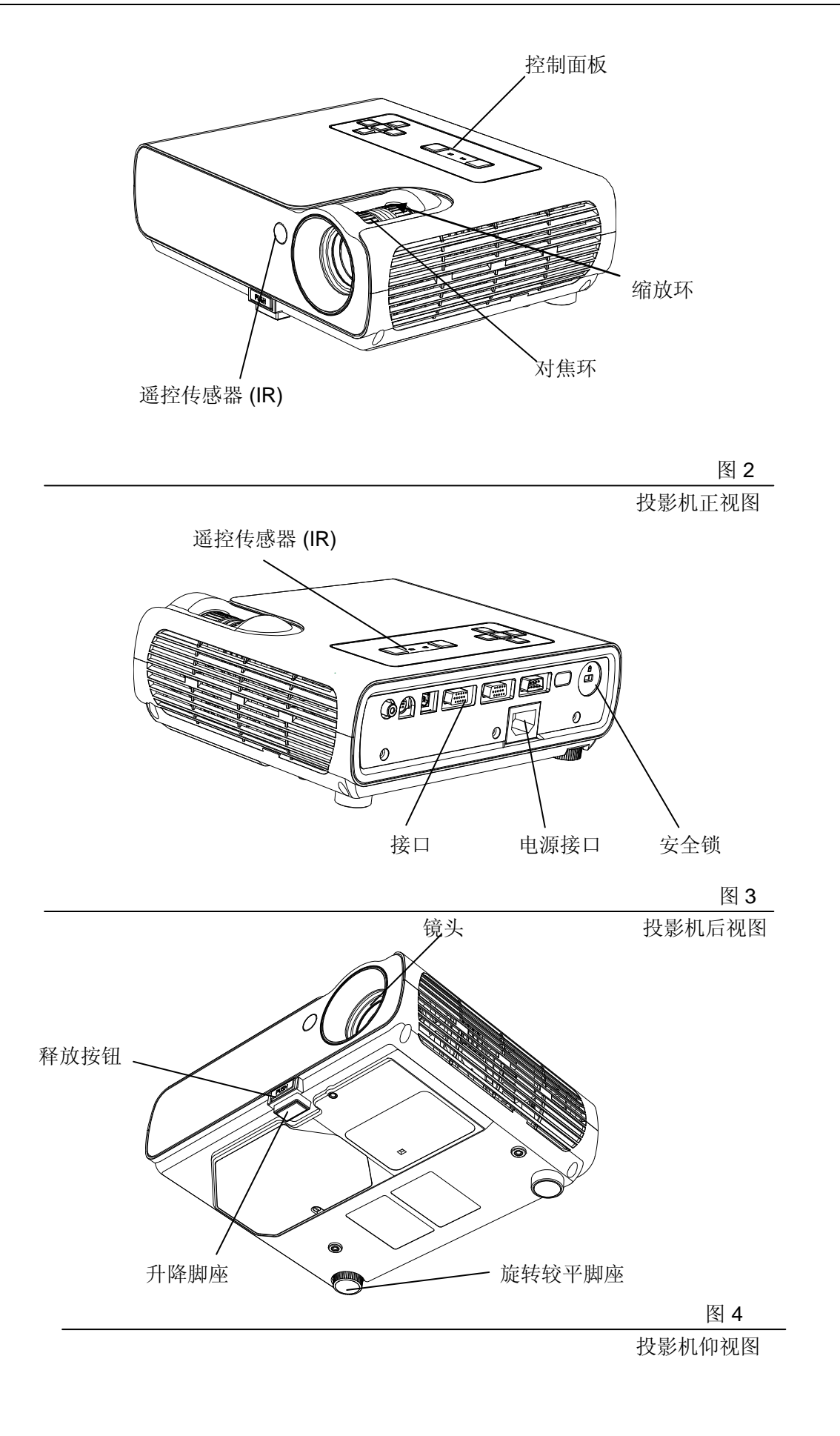

#### 使用准则

- 投影机正常工作后,请勿直视投影机镜头,以免强光伤害您的眼睛。
- 不要阻塞投影机散热口。阻碍空气流动会导致投影机过热而关机。如果发 生这样的情况,请等候一分钟后,再尝试重新打开投影机的电源。
- 搬动投影机时务必小心,并使用经核准的箱子。尤其当心,不要摔倒地上。
- 避免让投影机长时间暴露于直射的阳光或极度低温之下。如果发生这样的 情况,必须让投影机达到室温后方可使用。

# 保修

本产品遵照国家相关规定提供有限保障。

要将投影机送来维修时,我们建议使用原来的包装材料装运设备,或者让专业 包装公司将设备包装妥当后再运送。

# 安装投影机

- 1. 将投影机放在水瓶桌面。
- 正确连接投影机于电脑。
- 投影机镜头正对屏幕。
- 2. 将投影机放在距离屏幕合适的位置处。
- 根据图 5 调整投影机位置。

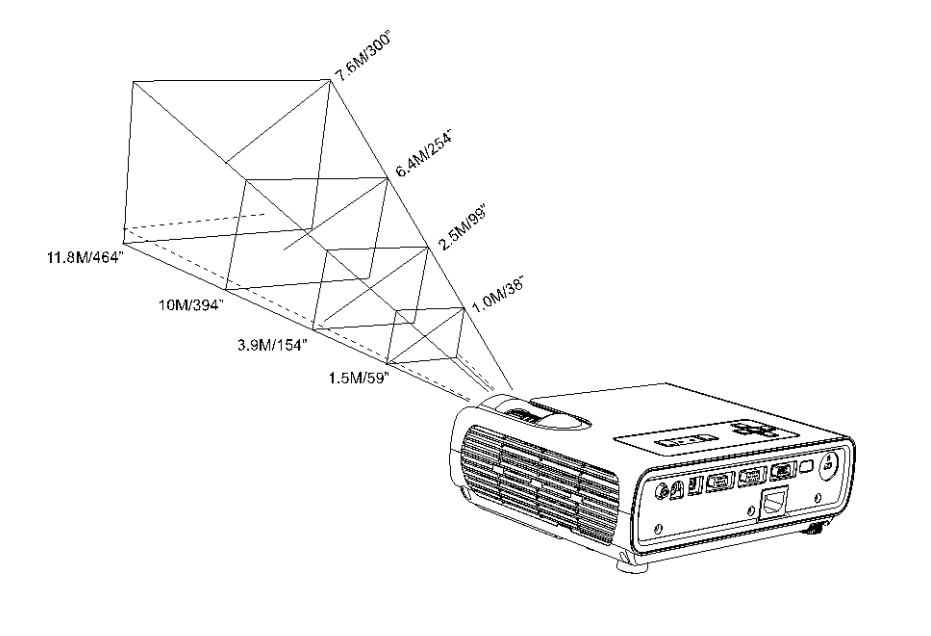

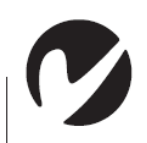

注意:投影机于投影屏 幕的距离必须不小于 1.5米(59英寸)。

图 5 投影机图像尺寸

3. 确保投影机和电脑的电源为关闭状态。

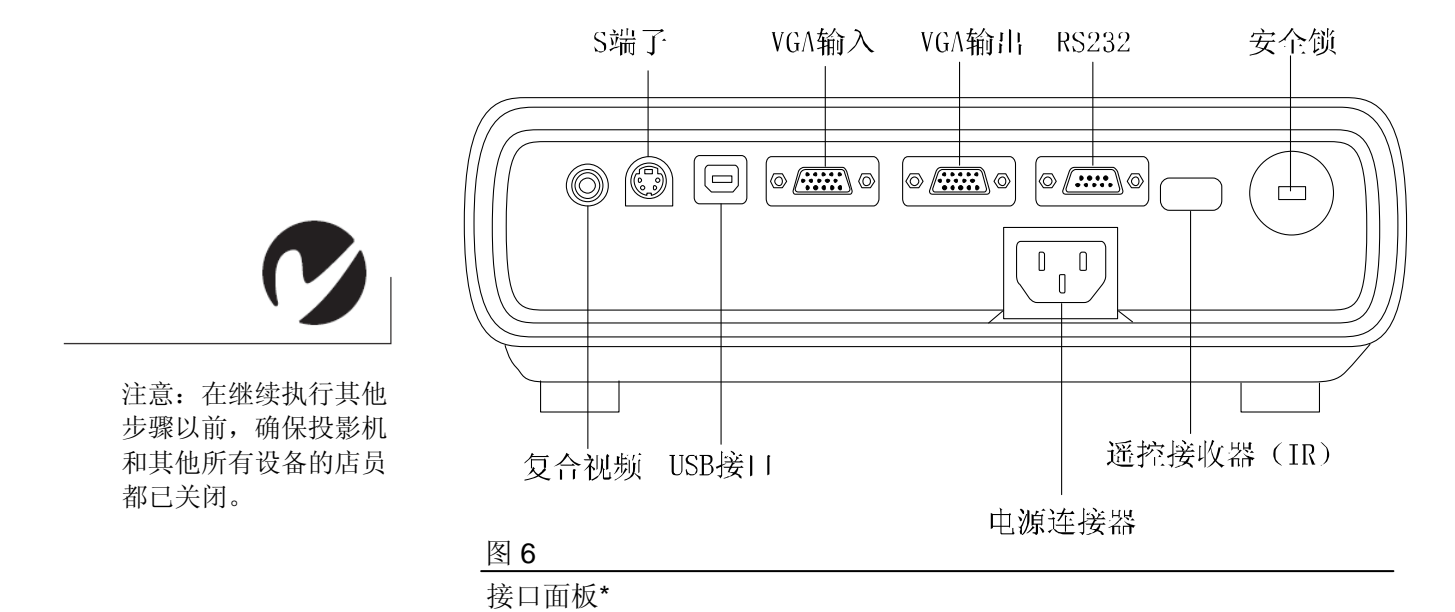

\* 因投影机的型号不同而不同

# 连接电脑

投影机的装运箱中附带了一根电脑连接线。请尽可能选用能产生最高图像 质量的连接线,如有其他要求,请参见第 29 页"可选用附件"。

- 1. 将电脑连接线一端插入投影机的"VGA输入"接口。
- 2. 将电脑连接线另一端插入电脑的 VGA 输出接口。

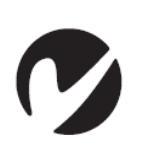

注意:许多笔记本电脑在连接了辅助显示设备(如投影机)后,不会自动打开其外部视频接口,请参阅电脑手册,了解激活外部视频端口的命令。

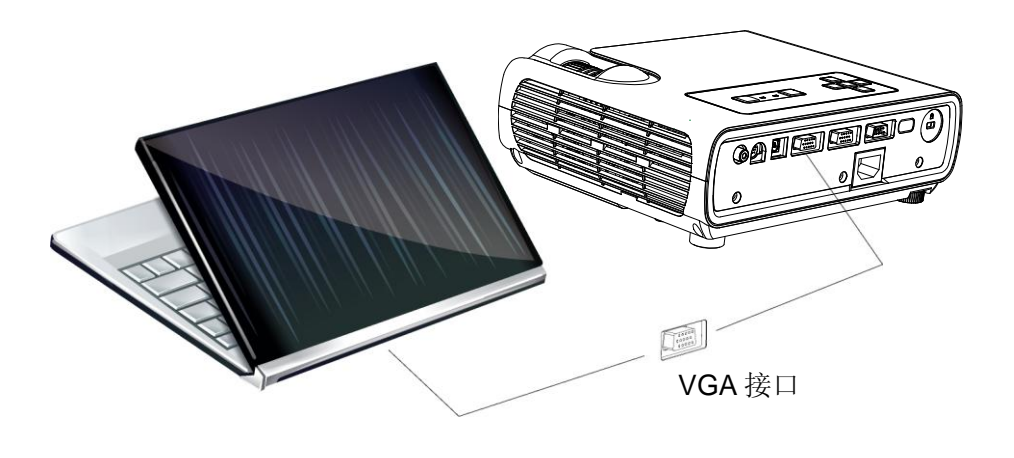

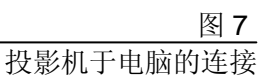

# 连接视频播放机

1. 如果您的视频设备(VCR、DVD 播放机、摄像机)使用单插头视频接口,请使用 复合音频/视频(A/V)连接线。

2. 如果视频设备使用四插头的圆形超级视频(S-video)接口,请使用单独订购的超级视频(S-video)连接线。超级视频(S-video)能产生更高质量的图像。

3. 将 Video 视频连接线黄色圆形接头插入视频设备的"Video-out"(复合视频输出)接口(图 8)。

4. 如果使用超级视频(S-video)连接线,请将黑色圆形的接头于视频设备的"S-video out"(超级视频输出)接口连接。(图 9)

5. 将另一黄色接头插入投影机的"Video"(复合视频)接口。

6. 如果使用超级视频,请将连接线的另一端插入投影机的"S-video"(S端子)接口。

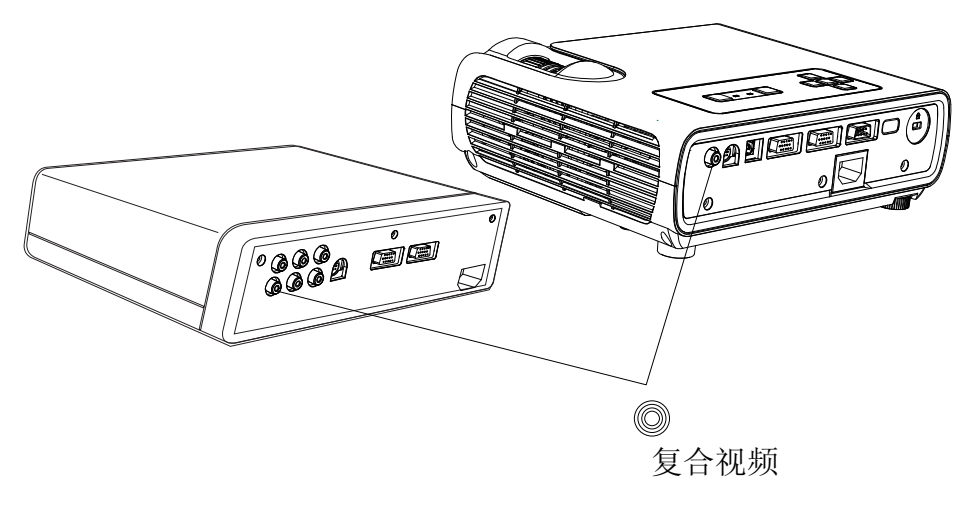

图 8

使用 Video 视频连接线将投影机于信源设备连接

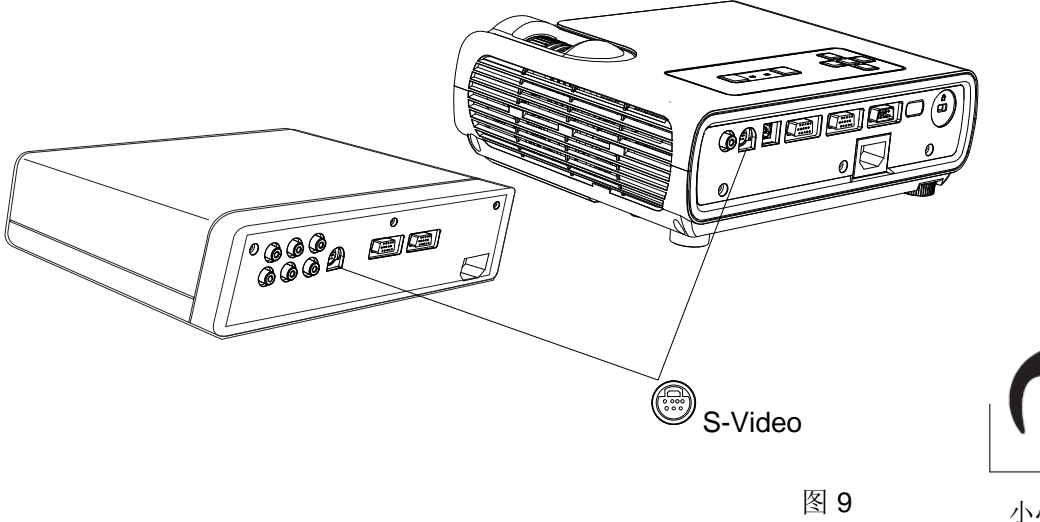

使用超级视频(S-video)连接线将投影机于信源设备连接

小心:您的视频播放机 可能也有用于同轴电缆

连接的"Video Out" (视频输出)接口。切 勿用此来连接投影机。

此投影机于以下视频标准制式兼容:NTSC、NTSC4.43、PAL、PAL-M、PAL-N、PAL-60和SECAM。投影机能自动调整接入的视频,使之达到最佳效果。

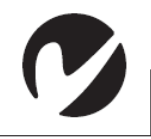

打开投影机电源

注意:务业总是使用随 投影机提供的电源线。 **1**. 将电源线插入投影机的电源端口,另一端插入电源插座。建议使用具备稳压功能的接线板。

- LED 指示灯呈蓝色。
- 2. 按投影机顶上的电源(Power)按钮。

● 如果投影机已连接有效信号源,风扇开始运转,投影机上面的 LED 指示灯、 熄灭,然后出现启动屏幕。此过程需要大约一分钟时间,图像才能达到正常显示 亮度。

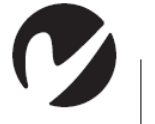

注意:对于某些电脑, 打开设备电脑的顺序非 常重要。大多数电脑应 在其他所有外设都已通 电之后,才最后打开其 电源。请参阅电脑的文 档,确定正确的顺序。

- 3. 如果连接了视频播放机,请将它打开。
- 视频图像应出现在投影机屏幕上。如果并未出现,按键盘上的信号源 (Source)按钮或遥控器上的信号源(Source)按钮来显示视频图像。

4. 现在电脑图像应出现在投影机屏幕上。如果并未出现,按投影机控制面板上的信号源(Source)按钮或遥控器上的信号源(Source)按钮来显示电脑的图像。

● 如有必要,使用投影机的屏幕菜单对图像进行调整。要打开菜单,按投影机 控制面板或遥控器上的菜单(Menu)按钮。有关菜单的相信信息,请参见第 14 页。

# 关闭投影机电源

要关闭投影机电源,请按电源(Power)按钮。会出现一个对话框,要求确认。再次按电源(Power)按钮就可熄灭灯泡。经过大约 90 秒钟的时间,风 扇将继续运转而 LED 指示灯闪烁蓝色,然后投影机才关闭。LED 指示灯此时 呈稳定的蓝色,直到电源线从投影机上拔出。

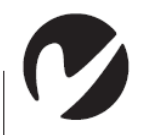

如果想要重新打开灯泡的电源,必须让灯泡先冷却 90 秒钟。如果灯泡过热,则不会亮。

注意:要最大限度延长 灯泡的寿命,请让投影 机至少运转五分钟,然 后才关闭其电源。

# 直接断电保护

当投影机使用结束后,可以立即断开电源,此时风扇将继续工作,直至灯泡完 全冷却,以有效提高灯泡的使用寿命。

\*此功能为可选模块,因投影机型号不同而增减。

# 投影机使用方法

本章介绍如何使用和调整投影机,并介绍控制面板和遥控器的按钮,以及 屏幕菜单提供的可用选项。

#### 基本图像调整

1. 确保以正确的顺序打开电源,详见第10页。

 如果显示的图像不完整请旋转缩放环见下图或者调整投影机的高度 (第 13 页)或者通过调整图像的水平或垂直位置使图像居中(第 19 页)。

3. 如果图像不清晰请旋转对焦环,直至图像中心点于角部兼顾图像清晰 (图 10)

**4.** 如果颜色显示不正常。请调整亮度、对比度、色调或饱和度(第 **17**页)。为得到清晰图像,请旋转投影机对焦环(图 **10**)直到图像清晰。要缩放图像时,旋转图像缩放环,直到所需要的图像尺寸。

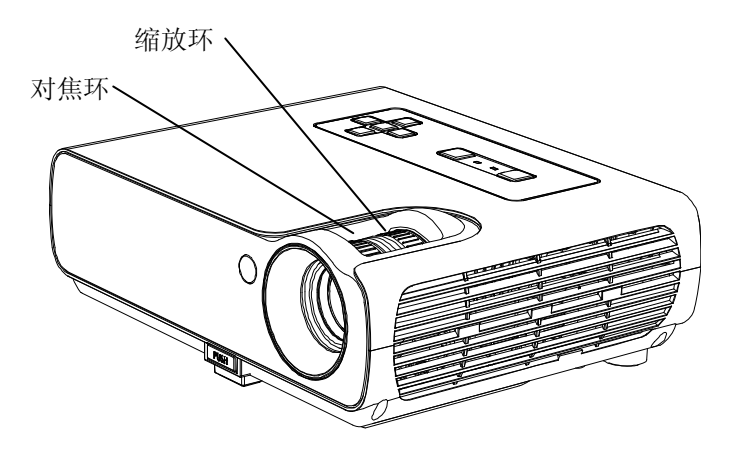

图 10

对焦环和缩放环

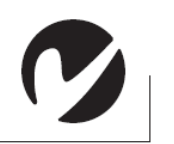

注意:为了获得最佳的对 焦质量请打开菜单并调整 文字的焦距。将获得最佳 的图像质量。

# 调整投影机的图像位置

投影机配备有一个能自行锁定且快速释放的支脚和一个校平支脚。要升高 投影机:

**1**.将投影机提升到需要的高度然后按住支脚释放按钮。松开按钮,让支脚锁定到位(图 **11**)。

2. 如有必要可手动旋转校平支脚以调整投影机图像的角度。

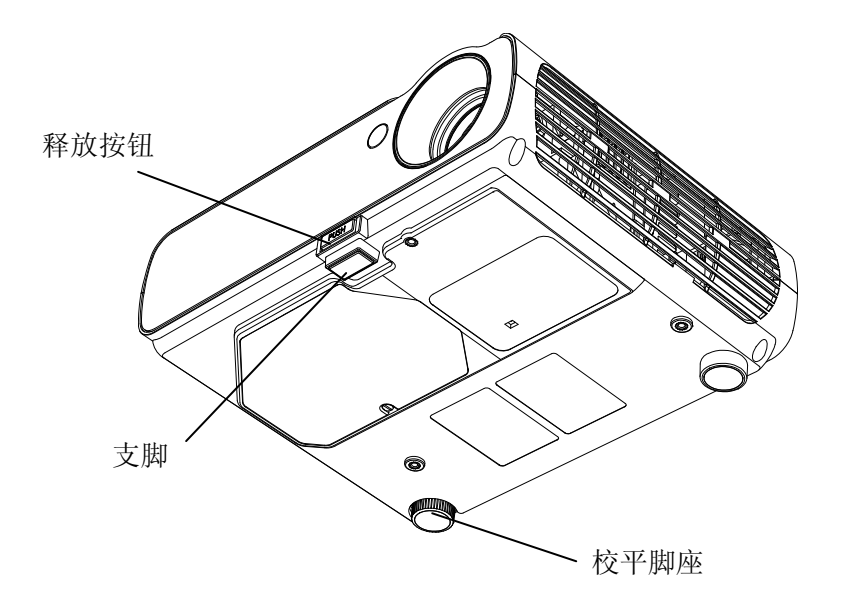

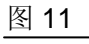

调整投影机的高度

## 使用遥控器

将遥控器对准投影机的前面或后面

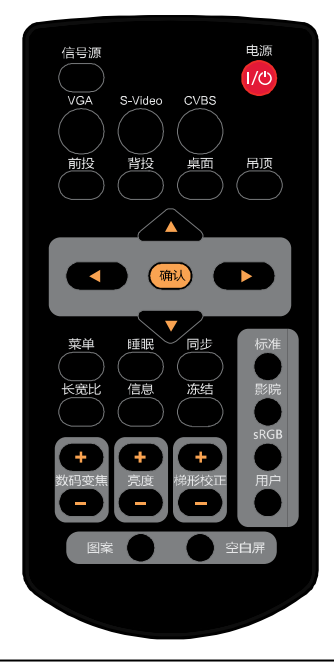

# 图 12

遥控器\*

\*因投影机的型号不同而不同

【电源】可让投影机在待机和开启模式中切换。 【信号源】在不同信号源间切换。 【VGA】选择"VGA"输入源。 【S-Video】选择"S-Video"输入源。 【CVBS】选择"CVBS"输入源。 【前投】投影机位于投影屏幕的前面,将图像投影到屏幕的前面。 【背投】可以使图像左/右翻转,此功能用于将图像投影到屏幕的背后。 【桌面】投影机放置于桌面投影。 【吊顶】投影仪倒挂于天花板上。 【▲】【▼】【◀】【▶】菜单中选择项目或调整设置。 【确认】执行选中的项目。 【菜单】打开或关闭菜单。 【睡眠】投影机在用户预设的时间到后自动关机。 【同步】重新锁定当前信号。 【长宽比】选择屏幕长宽比。 【信息】显示投影机当前系统信息。 【冻结】冻结图像。 【数码变焦+-】放大(+)或缩小(-)投影图像。 【亮度+-】调整图像亮度。 【梯形校正+-】校正梯形失真。 【标准-影院-sRGB-用户】选择图像模式。 【图案】显示内置演示信号。

【空白屏】暂时隐藏屏幕上的图像。

# 控制面板和遥控器按钮使用方法

在显示菜单时,控制面板上的自动梯形校正(Auto Keystone)和音量(Volume)按钮、遥控器上的箭头按钮、选择(OK)按钮可用作菜单浏览和调整按钮。有关的详细信息,请参见第 16 页"菜单使用方法"。

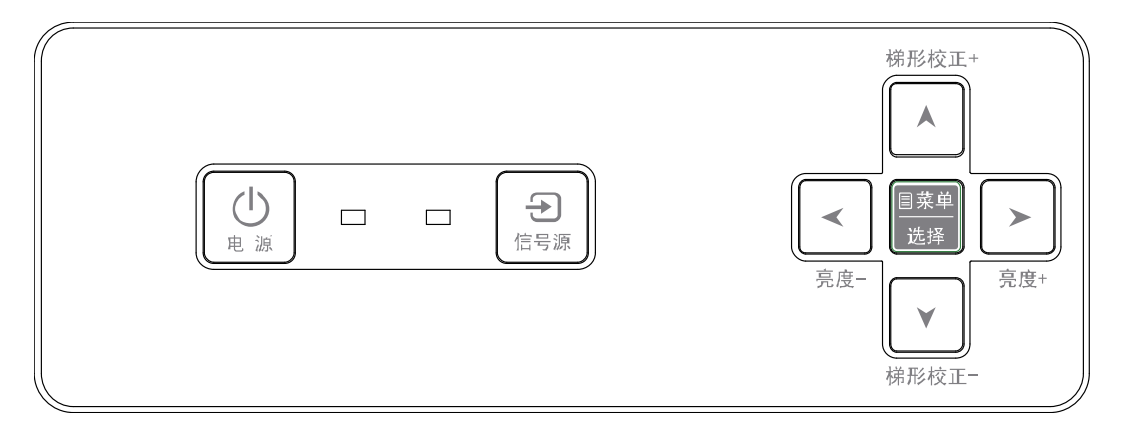

#### 图 13

控制面板和遥控器按钮\* \*因投影机的型号不同而不同

# 使用控制面板按钮

在其他章节中对大多数按钮均有详细描述:此处是关于按钮功能的概述:

电源:打开和关闭投影机电源。

菜单:打开投影机的菜单。

选择:确认在菜单中所做的选择。

信号源:使用遥控按钮可以直接选择信号源,还可以选择初始信号源。

梯形校正:校正梯形失真。

亮度:调整图像亮度。

# 菜单使用方法

投影机有一些菜单可供您调整图像和更改各种设置。

\*要打开屏幕菜单,请按控制面板或遥控器上的菜单(Menu)按钮,就能显示主菜单,并将控制面板上自动梯形校正(Auto Keystone)和音量 (Volume)改为菜单浏览按钮。按向下箭头按钮下移光标;按向上箭头按钮 上移光标。选中时菜单呈高亮显示。

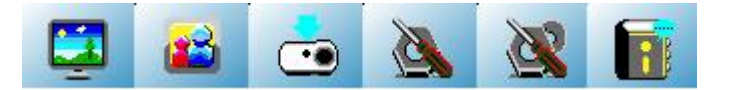

图 14

屏幕菜单

\*要更改菜单设置时,请使用上下箭头按钮将光标向上或向下移动到想要改 变的项目,此时选中的项目呈高亮显示,然后按下相应的按键进行设置。 使用箭头按键或者选择按键来调整设置或启用和关闭某项设置。

\*如果要访问子菜单,选中该菜单项后按选择按键进入子菜单。要退出该菜 单直接按菜单(Menu)按钮。

\*使用上下箭头移动到下一项设置。完成调整后,按菜单(Menu)按钮关闭菜单。

# 显示菜单

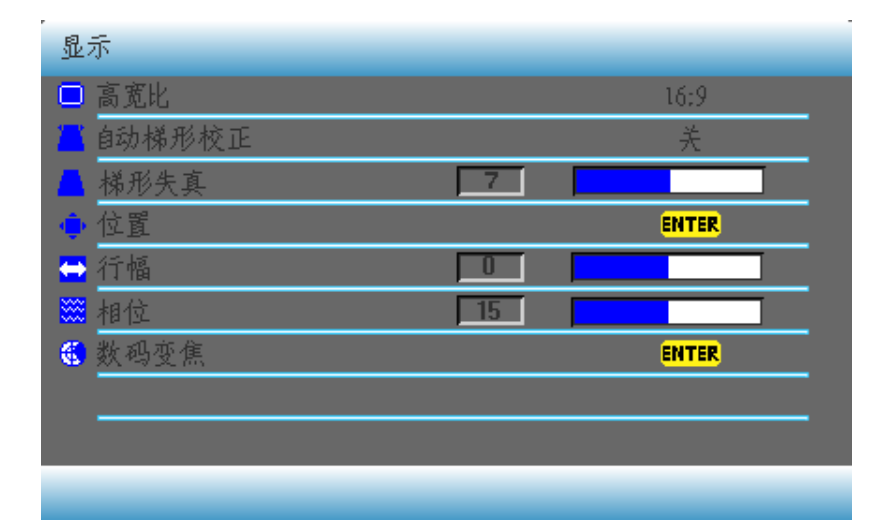

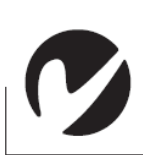

注意: 饱和度设置仅适用 于视频信号源

17

#### 图 15

显示菜单

#### 高宽比

设置图像高度对图像宽度的比例。

#### 自动梯形校正

关......禁用自动梯形校正功能。 开......始终根据投影仪的斜率进行自动梯形校正。

#### 梯形失真

手动梯形校正。

位置

显示位置调整页面。 要移动投影图像, 使用方向箭头键。

行幅

调整图像水平宽度。

#### 相位

调整时钟相位以降低图像变形。

#### 数码变焦

放大或缩小投影图像。

# 图像菜单

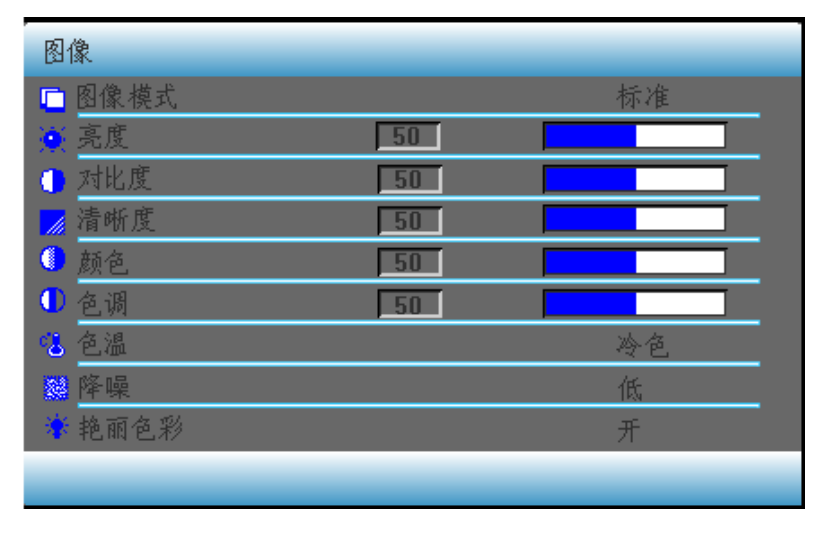

图 16

图像菜单

# 图像模式:

可选择预定义的图像模式,标准、影院、sRGB、用户。

#### 亮度:

调节图像亮度。

#### 对比度:

调节图像暗和亮之间差异的程度。

#### 清晰度:

调节图像,使其看上去更加清晰或柔和。

#### 颜色:

调整色彩饱和度——视频图像中的每种色彩的量。

#### 色调:

调节图像的红色和绿色色调。

#### 色温:

选择所需的色温(冷色、暖色、自然)。

#### 降噪:

此功能可减少屏幕的雪花干扰,得到更平滑清晰的画面。

#### 艳丽色彩:

保持正确色彩呈现的同时调节白峰值。

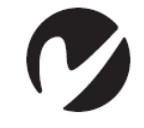

注意:清晰度和色调调 节仅用于视频信号源 信号源菜单:

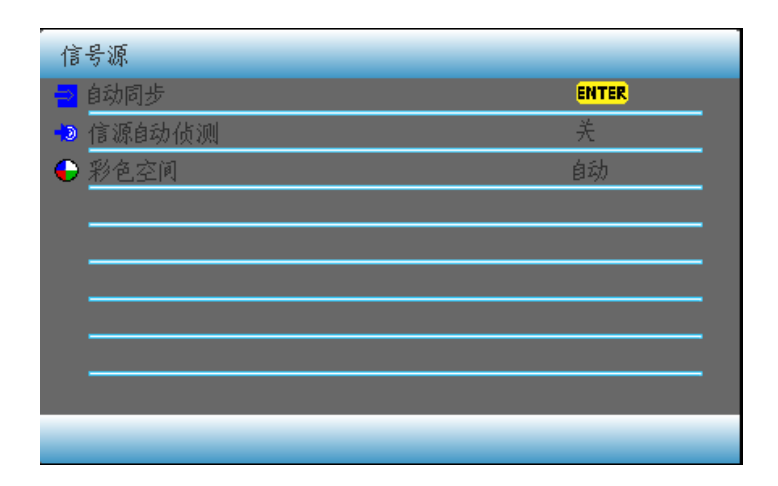

图 17

信号源菜单

#### 自动同步

重新锁定当前信号源。

#### 信源自动侦测

自动检测并锁定信号。

#### 彩色空间

依据信号来源选择正确的色彩空间。

# 系统设置:基本

| 系统设置: 基本   |
|------------|
| 📕 空白的屏幕    |
| 🕅 语言       |
| 《音量 50     |
| 前投/背投 前投式  |
| 🗖 桌面/吊顶 桌面 |
| 🚽 自动吊顶 关   |
| 🕛 自动关机 关   |
| 开机画面 关     |
| 🔋 键盘锁定 关   |
|            |
|            |

基本设置

## 空白的屏幕

参照遥控按键说明部分。

#### 语言

设置屏显 (OSD) 菜单的语言。

#### 音量

调节音量。

**前投/背投** 参照遥控按键说明部分。

#### 桌面/吊顶

参照遥控按键说明部分。

#### 自动吊顶

投影机自动识别倒挂状态。

#### 自动关机

如果一段时间内没有检测到任何输入信号,投影机将自动关闭。

#### 开机画面

让您选择投影机启动时屏幕上显示的画面。

#### 键盘锁定

禁用或启用面板按键功能。

# 系统设置:高级

| 系统设置:    | 高级 |        |
|----------|----|--------|
| 🕒 菜单显示时间 |    | 正常     |
| 🛗 淡入淡出   |    | 关      |
| □ 节能模式   |    | 关      |
| 🔜 演示图案   |    | 没有     |
| ■ 截屏     |    | 关      |
| 🔽 灯时间重设  |    | ENTER  |
| ☐ 安全     |    | 关<br>( |
| 😵 更改密码   |    | ENTER  |
| 😫 用户复位   |    | ENTER  |
|          |    |        |

#### 图 19

高级设置

#### 菜单显示时间

设置最后一次按键后 OSD 保持活动的时间。

## 淡入淡出

开启或关闭 OSD 逐渐显示,逐渐消失功能。

#### 节能模式

投影机进入低功耗状态。

#### 演示图案

显示内置测试图案。

#### 截屏

捕捉被投影的图像。

#### 灯时间重设

复位灯泡计时器。

## 安全

开启/关闭投影仪开机过程中密码检测功能。

#### 更改密码

允许用户更改密码。

#### 用户复位

有关信息:

将所有的用户设置值恢复至工厂预设值。

# 有关信息 ✓GA ● 视讯来源 ✓GA ● 分辨率 800×600 ● 灯使用时间 0 ● 軟件版本 0.0.0

图 20

有关信息

#### 视讯来源

显示当前的信号源。

#### 分辨率

显示输入信号的分辨率。

#### 灯使用时间

显示灯泡已经使用的时间。

# 软件版本

显示使用的软件版本信息。

# 维护与故障排除

本章阐述如何:

- 清洁镜头
- 更换投影灯泡
- 更换遥控器电池
- 使用安全锁功能
- 排除投影机的故障

# 清洁镜头

清洁投影镜头的步骤如下:

- 1. 将一块柔软的干布蘸上无腐蚀性的清洁剂。
- ●避免使用过多清洁剂,也不要将清洁剂直接涂在镜头上。
- ●腐蚀性清洁剂、溶剂或其他强烈化学制品可能会磨损镜头。
- 2. 将清洁布在镜头表面轻轻地环绕擦拭。

# 更换投影机灯泡

菜单中灯泡小时计数器显示灯泡已使用的小时数。当计时器达到投影机灯泡规定 寿命时,灯泡 LED 指示灯呈红色,表示应该更换灯泡了。可以从经销商处订购 新的灯泡模块。有关信息,请参见第 29 页"附件"。 更换投影机灯泡的步骤如下:

- 1. 关闭投影机电源,然后拔出电源线。
- 2. 等候 60 分钟,让投影机彻底冷却。
- 3. 拧松灯泡门上的螺丝。

(22

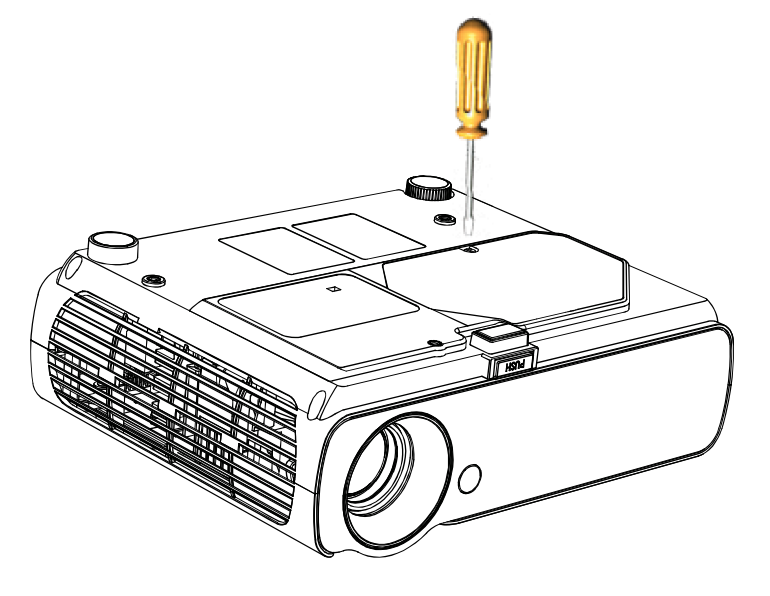

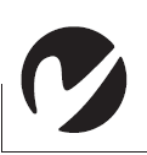

警告:为防止着手,让投影 机先冷却至少60分钟后才 更换灯泡。绝对不能在使用 投影机时取出灯泡模块。

#### 图 21

拧松灯泡门上的螺丝

4. 取出螺丝,将灯泡门向上打开

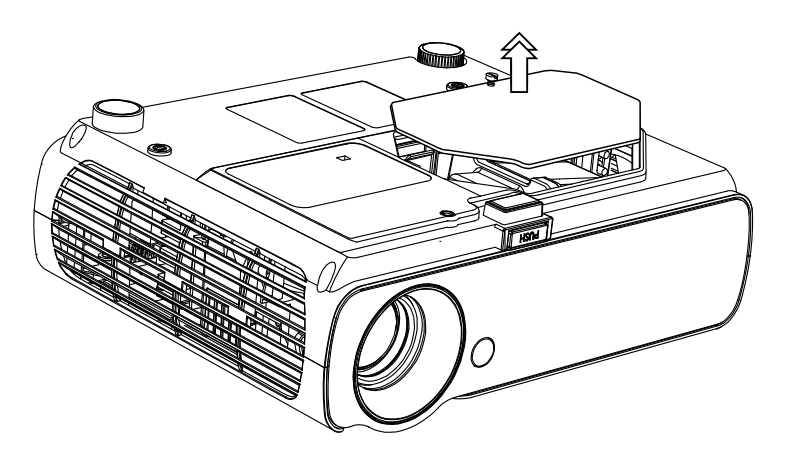

#### 图 22

取出螺丝,将灯泡门向上打开

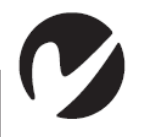

警告:在取出灯泡模块时, 务必小心。虽然发生的可能 性不打,但如果灯泡破裂的 话,可能产生玻璃小碎片。 灯泡模块的设计会让碎片留 在组件内,在取出灯泡模块 时务必小心。在更换灯泡以 前,清洁灯泡仓并弃置清 材料。更换灯泡以后请洗 手。本产品所用的灯泡含有 很少量的汞。弃置灯泡时, 务必遵守国家相关的法令和 规章要求。

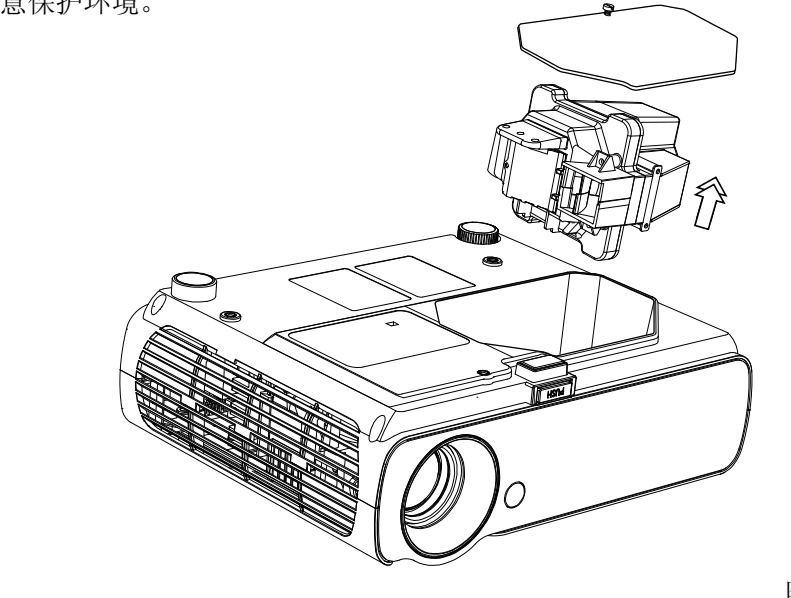

5. 取下灯泡模块上的固定螺丝,小心翼翼地抽出灯泡模块。弃置灯泡时。 请注意保护环境。

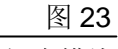

取出灯泡模块

- 6. 安装新的灯泡模块。务必小心正确连接灯泡模块接头与投影机电源接口。
- 7. 将螺丝拧紧。
- 8. 接入电源线,然后按 Power 电源按钮将投影机的电源重新打开。
- 9. 要重置灯泡小时计数器,请浏览到菜单/高级谐调,选择灯计时归零复位灯泡计时器。关于高级谐调菜单的详细信息,请参见第 20 页。

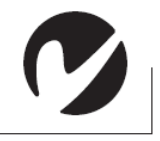

警告:不要将灯泡模块 摔到地上!也不要接触 玻璃灯泡!玻璃可能会 破碎,导致人身伤害。

# 更换遥控器电池

电池的使用寿命取决于遥控器的使用频率及时间长度。在使用遥控时出现 反常反应或操作范围减小情况,都是电池电量不足的迹象。

1.将遥控器正面朝下放在手上。
 2.将电池门滑着退出遥控器。
 3.取出旧电池。弃置电池时,请注意保护环境。
 4.装入两节新的 AA 型碱性电池。确保两节电池的安装方向正确。
 5.重新装上电池门。

# 使用安全锁

投影机有一个安全接插件,可与"PC Guardian 电缆锁定系统"(图 24) 配合使用。关于订购信息,请参见第 29页"附件"。

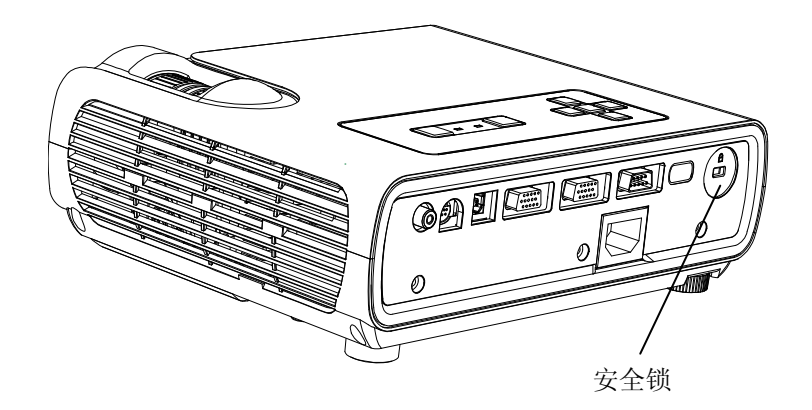

图 24 安全锁

# LED 指示灯的状态和意义

● LED灯呈闪烁蓝色:投影机在关闭电源而风扇在运转以冷却灯泡。

● LED 灯呈稳定蓝色:投影机的电源开关打开。完成初始化软件,或者投影 机的电源已经关闭,风扇停止运作。

如果投影机运作不正常且红色 LED 指示灯闪烁,请参考下面几点,确定可能的原因。每系列闪烁之间有两秒钟间隔。

● LED 指示灯闪一下: 尝试五次后, 灯泡仍然不亮。请检查灯泡和灯泡门的 安装, 是否有连接松了。

- LED 指示灯闪二下:灯泡过热。
- LED 指示灯闪三下:点灯器检测到故障,自动关闭。
- LED 指示灯闪四下:风扇发生故障。请就维修事宜与基数支持部门联系。

● LED 指示灯闪五下:投影机过热。检查通风孔是否被挡住。如果确认通风 孔未被挡住而仍无法解决问题,请就维修事宜与技术支持部门联系。

#### 故障排除

#### 问题:投影机不运行

 确保电源线已正确地连接到一个正常工作的交流电插座上。确保电源线与 投影机的连接也正确。

● 如果投影机的电源线插入电源板,请确保电源板的电源已打开。确定 LED 指示灯呈稳定的蓝色。

#### 问题:投影机在运行,但投影屏幕上什么也没有

检查投影机的灯泡模块,确保其已牢固地连接在底座上。请参见第22页上的"更换投影灯泡"。

#### 问题: 仅显示启动屏幕

- 确定连接线都已正确连接。关于连接步骤,请参见第7页。
- 确保连接线上的插针没有弯曲。
- 确定已连接适当的输入信号源。
- 尝试重新设置投影机。
- 可能需要将设备全都关闭,然后以正确的顺序重新打开电源。
- 确保笔记本电脑的外部视频接口已打开。有关相信信息,请参见电脑 手册。
- 确保电脑上已安装了显卡且配置正确。

#### 问题:不能投影色彩或文本

• 有可能需要调高或调低亮度,直到能看见文本。请参见第17页。

#### 问题: 屏幕分辨率不当

• 确保电脑显卡的分辨率设置不高于 1280x1024,场频 60Hz。

#### 问题: 屏幕上图像未居中

- 移动投影机,重新定位图像。
- 使用菜单重新定位图像。请参阅第17页。

#### 问题:相比屏幕,图像过宽或过窄

- 调整缩放或调整投影机的放置位置。
- 调整图像的宽度。请参见第17页。

#### 问题:图像的焦距未对准

- 转动投影机镜头,调节图像的焦距。
- 确保投影机屏幕距离投影机至少 1.5 米。
- 查看投影镜头是否需要清洁。

#### 问题:投影机对遥控器没有反应

- 查看遥控器的电源是否有电。
- 查看电池是否正确地放置。

#### 问题:图像和菜单左右倾倒

•可能打开了后投式投影模式.关闭高级谐调(Advanced)菜单中的后投式(Rear)。 图像应立即返回到前投式投影。请参见第 21 页。

#### 问题:投影图像变形

- 尝试重新设置投影机。
- •调整图像的色调。请参见第18页。

#### 问题:投影色彩与电脑或视频播放器的色彩不匹配

如同各个品牌显示器所显示的色彩会有差异,电脑图像和投影图像之间也经常会不一样。请调整主菜单(Main)中的亮度(Brightness)、饱和度(Color)和/或对比度(Contrast)。请参见第 17 页。

#### 问题:灯泡似乎越来越暗了

•灯泡长时间使用后,亮度会降低。请按第22页更换投影灯泡中所述方式换灯泡。

#### 问题: 灯泡熄灭

 轻微的电涌也可能导致灯泡熄灭。关闭投影机的电源,至少等候一分钟,然后重新 打开电源。

• 确保投影机的通风顺畅。

#### 问题: 密码保护

系统默认的开机密码是 12121 注明:遥控器或者按键上的向上按键为 1,向下按键为 2.

# 附录

#### 附件

标准附件 (随机附带) 文档资料 装运箱(带包装材料) 电脑连接线 1.8 米(6 英尺) 电源线 遥控器 投影机灯泡组件(装在投影机内)

#### 可选用附件

超级视频(S-Video)连接线 视频(A/V)连接线 视频线 1.8 米 (6 英尺) 备用灯泡 投影机安全锁 遥控器,带激光指示功能 屏幕,40 英寸便携式 屏幕,50 英寸便携式 音频 Audio 连接线

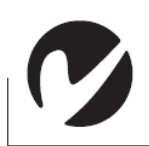

注意:务必使用核准的 附件。尚未检测其他产 品是否可配合投影机使 用。请访问我们网站获 取可订购附件的最新列 表。

# 投影图像尺寸

请查看下表,确定投影图像的尺寸。

| 广角模式画面尺寸 |          |           |            |  |
|----------|----------|-----------|------------|--|
| 投影距离(米)  | 对角线尺寸(米) | 投影距离 (英寸) | 画面尺寸 (英寸 ) |  |
| 1.5      | 1.0      | 59        | 38         |  |
| 2.3      | 1.5      | 92        | 59         |  |
| 3.2      | 2.1      | 126       | 81         |  |
| 3.9      | 2.5      | 154       | 99         |  |
| 5.9      | 3.8      | 232       | 149        |  |
| 8.3      | 5.3      | 327       | 211        |  |
| 10.0     | 6.4      | 394       | 254        |  |
| 11.8     | 7.6      | 464       | 300        |  |

# 表1

| 表 2      |                                      |                          |          |  |
|----------|--------------------------------------|--------------------------|----------|--|
| 投影距离 (米) | <u>远望模式</u> 正<br><sub>对角线尺寸(米)</sub> | <u>画面尺寸</u><br>投影距离 (英寸) | 画面尺寸(英寸) |  |
| 1.5      | 0.8                                  | 59                       | 32       |  |
| 2.3      | 1.5                                  | 92                       | 51       |  |
| 3.2      | 1.8                                  | 126                      | 69       |  |
| 3.9      | 2.4                                  | 154                      | 85       |  |
| 5.9      | 3.2                                  | 232                      | 128      |  |
| 8.3      | 4.6                                  | 327                      | 180      |  |
| 10.0     | 5.5                                  | 394                      | 217      |  |
| 11.8     | 6.5                                  | 464                      | 256      |  |
| 13.8     | 7.6                                  | 543                      | 300      |  |

# **DLP Projector**

系列投影机